## Belkin AC1750 DB (F9K1115 v2)

Modified on: Fri, 20 Feb, 2015 at 10:12 AM

Please log in to the Belkin web interface at http://192.168.2.1

On the Dashboard, scroll down and click on **Advanced Settings** and choose **Firmware Update** 

## Advanced Settings

| LAN Settings                                | WAN Settings                                        | IPv6                                                                                                    |
|---------------------------------------------|-----------------------------------------------------|----------------------------------------------------------------------------------------------------|
| Local Network Settings<br>Connected Devices | ISP Connection Type<br>DNS<br>MAC Address           | IPv6 Connection                                                                                          |
| Parental Controls                           | Media                                               | Firewall                                                                                                 |
| Website Filter<br>Parental Internet Control | Intellistream<br>Traffic Statistics<br>Media Server | Firewall<br>Port Forwarding<br>MAC Address Filtering<br>DMZ<br>DDNS<br>WAN Ping Blocking<br>Security Log |

Scroll down and click on **Browse** and then select the firmware you downloaded.

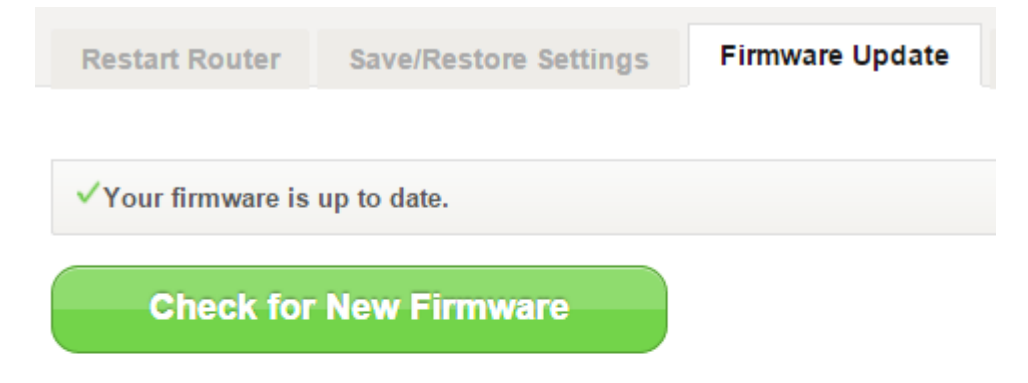

## Router

Your Installed Firmware Version:

Version 2.03.97 (16:32:05, 01/27/2014)

Update Firmware From Locally Saved File:

Browse... bl-f9k1115v2.bin

Click **OK** to confirm and proceed.

| The page at router says:                           |    |        |  |  |
|----------------------------------------------------|----|--------|--|--|
| Are you sure you want to install bl-f9k1115v2.bin? |    |        |  |  |
|                                                    | ОК | Cancel |  |  |

You will then see a progress bar. It can take several minutes for the upgrade to complete.

## Installing new firmware.

We're updating your router with the new firmware. Please don't turn off the power while this is happening.

Once the new firmware has been applied, we'll restart your router to complete the installation.

This will take three minutes or so. Update progress: